1. If you get this screen select Shibboleth login

| Login                                                                                                    | EBSCO Support Site                                                |
|----------------------------------------------------------------------------------------------------|-------------------------------------------------------------------|
| We are unable to validate your login credentials. Please contact your institution for assistance. Please note,<br>Referring URL authentication may have been revented by antivirus or privacy control software. [Authentication<br>Error Code 103]  Shibblet Login OpenAthens Login  Supported Revenant |                                                                   |
| Recommended minimum screen resolution: 1024x768                                                                                                    |                                                                   |
|                                                                                                    | Learn more about<br>EBSCO Information Services Product & Services |

## 2. Then select UK Education from here

| Shibboleth Login                                                               | EBSCO Support Site |
|--------------------------------------------------------------------------------|--------------------|
| To login using your institution's login credentials, select a region or group. |                    |
| Select your region or group                                                    |                    |
| View All Institutions                                                          |                    |
| <u>Supported Browsers</u><br>Recommended minimum screen resolution: 1024x768   | Learn more about   |

## 3. Then scroll down and select University of Cumbria

## 4. Enter your university email address & password in this screen

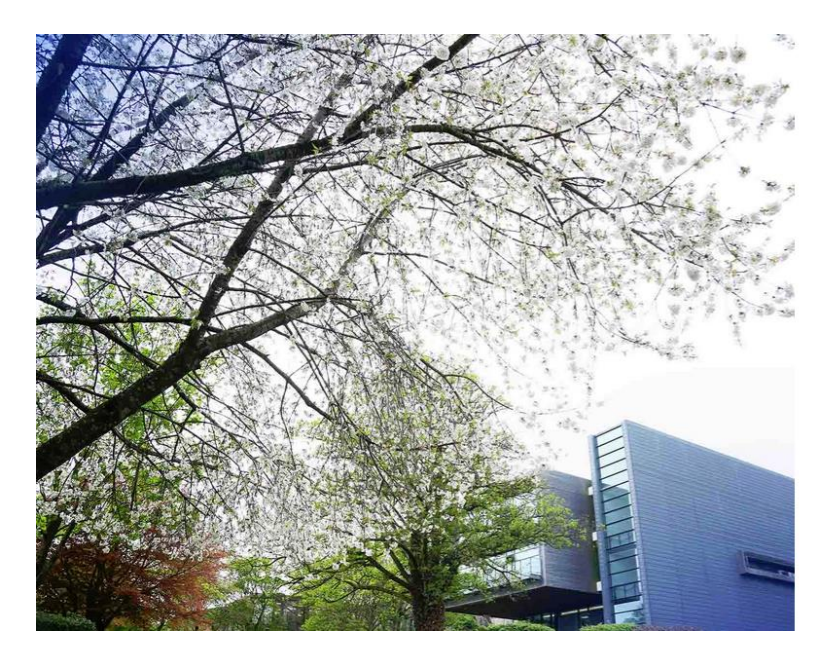

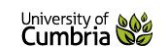

## University of Cumbria Sign In Page

Please sign in using your full University ID as follows:

Students: s9999999@uni.cumbria.ac.uk Staff: first.last@cumbria.ac.uk

| someone@example.com | *** |
|---------------------|-----|
| Password            | *** |

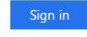

Activate your Account Password Help Terms & Conditions